# Application News

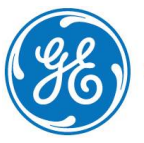

GE imagination at work

# Backup user defined settings

## Restore user defined settings on another system

| Disk Management Backup Resto | re Users Aud         | dit Log System Admin UnlockPat     |                                     |                                              |                                                  |
|------------------------------|----------------------|------------------------------------|-------------------------------------|----------------------------------------------|--------------------------------------------------|
|                              |                      |                                    |                                     |                                              |                                                  |
| Archive to backup            |                      | Result                             | Last successful backup              |                                              |                                                  |
| Patient Archive              |                      |                                    | No record                           |                                              |                                                  |
| System Configuration         |                      |                                    | No record                           |                                              |                                                  |
|                              |                      |                                    | 2                                   |                                              |                                                  |
| Destination Device           | JSB Flash Card (\\   | M127.0.0.1 MEMISTICK)              |                                     |                                              |                                                  |
| Remote Path                  |                      |                                    | Start backup                        | © 2D                                         |                                                  |
|                              |                      |                                    | man categories                      | ● MM                                         |                                                  |
|                              |                      |                                    |                                     | • Dop.                                       |                                                  |
|                              |                      |                                    | Eables                              | TV                                           |                                                  |
|                              | Name                 | Mitral Valve                       | Auto sequence                       |                                              |                                                  |
|                              |                      |                                    | Archive Patient Img Bro             |                                              | s Worksheet Report <b>Config Help About Exit</b> |
|                              | MV E Vel<br>MV A Vel | MV AccT MR                         | Acc Imaging Meas/Text Report        | Connectivity System About Admin<br>REPORT LO | KUP VALUES                                       |
| ⊻ M                          |                      | tio ✓ E' LAaj<br>Hocity ✓ E/E' MVI | pp Vmax Templates Diag. Code        | Comment Texts Structured Findings            |                                                  |
|                              | MV Trace             | MR Vmax MV                         | E/Eann Ratio                        | dings                                        | Label Hidden                                     |
|                              | MV E VTI             | MP Area MVE                        | T Study                             |                                              | Findings text Insert parameter                   |
|                              | MV PHT               | ✓ MCO                              | + LV Aki<br>+ LV Hyp.<br>+ LRV      |                                              |                                                  |
|                              | V IVRT               | dt/pt                              | + ELA<br>+ ERA                      |                                              | Include findings in normal report                |
|                              | MV Deel              | ) MV dFT                           | + = MV<br>+ = TV                    |                                              | Conclusion text Insert parameter                 |
|                              |                      |                                    | + L PV<br>+ L PA<br>+ L VS0/ASD     |                                              |                                                  |
|                              |                      |                                    | + E Thrombus                        |                                              |                                                  |
|                              |                      |                                    | + Ao Disect.<br>+ E NC<br>+ Perform |                                              |                                                  |
|                              |                      |                                    | + 🖿 Conclu.                         |                                              | 📄 truble pull-downs 📄 truble one more tab level  |
|                              |                      |                                    | Down D                              | elete Paste                                  | Reset Export Import                              |
|                              |                      |                                    |                                     |                                              |                                                  |

NOTE This hand out is additional training material. For more information please refer to the user manual and/or reference manual.

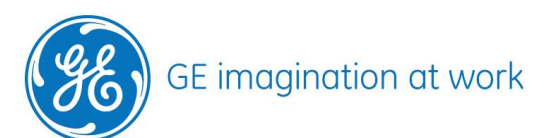

## GE Healthcare VividClub

#### General

All user specific settings can be easily stored on a media. The different settings are: Users, Diagnosis codes, Text statements, Measurement configuration, Imaging presets, Reports, System settings.

#### Media

As storage media the following can be used. MOD CD/DVD USB memory stick Network (needs to be configured by GE)

#### Store settings

Log in as user with administrator rights.

Enter the Config (F2). Click on Admin Select the Backup tab Make a checkmark on System Configuration Select Destination Device where the settings should be stored Press Start backup now

| Disk Management   | Backup     | Restore | Users    | Audit Log     | System Admin | UnlockPat |                |              |
|-------------------|------------|---------|----------|---------------|--------------|-----------|----------------|--------------|
| Archive to        | ) backup   |         |          |               | Result       |           | Last successfu | l backup     |
| Patient Arc       | hive       |         |          |               |              |           | No record      |              |
| ✓ System Co       | nfiguratio | Ĵ       |          |               |              |           | No record      |              |
| Destination Devic | e          | USB     | Flash Ca | rd (\\127.0.0 | .1\MEMSTICK) |           |                |              |
| Remote Path       |            |         |          |               |              |           |                | Start backup |

The progress bar informs about the status of the backup process.

After the backup is finished the system shows the status and date for the backup

| ✓ System Configuration | Completed | 26/03/2007 |
|------------------------|-----------|------------|
| GE imagination at w    | vork      |            |

## GE Healthcare VividClub

Press Eject (or Alt+E) to remove the media from the system. Select the appropriate media from the list and then remove it from the system.

#### Notice

Having a backup of all system settings is very helpful. Whenever there is a system failure, the system can be restored with the latest settings.

#### Be aware

This newsletter is not discussing the backup of patient data. The topic is only the system user settings.

#### Restore settings on another system

To share settings between different Vivid Systems might be helpful in case of user defined Report-, Stress-Templates; user defined Text or M+A.

#### Important information

Probe settings can only be shared between same types of scanner (Vivid i – Vivid i / Vivid 7 – Vivid 7) and same software level.

Connectivity settings are not allowed to be shared between the systems. This will cause massive problems in the network !!!!

The settings on the hard drive will be deleted and overwritten during the restore process with the data from the backup medium !!!

Backup the settings from the system where you have your preferred settings. Insert the media in the new system (where the setting should be copied to).

Log in as user with administrator rights.

Enter the Config (F2). Click on Admin Select the Restore tab. Go to the restore function. Select only single options to restore like:

- Customer report templates = user defined report templates
- User M+A parameters = measurement configuration; user measurements and formulas
- Custom annotations = annotations for the images
- Stress templates = user defined stress echo templates
- Textual statements = insert text and structured findings
- User/Password = all users to log in with password protections
- Others = Connectivity formats; System settings (hospital name); Users

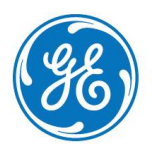